# Nexus 7000: OTV-VLAN-Zuordnung über Overlay-Schnittstelle

## Inhalt

Einführung Voraussetzungen Anforderungen Verwendete Komponenten Konfigurieren Netzwerkdiagramm Konfigurationen Überprüfen Referenz:

## Einführung

Ab Cisco NX-OS 6.2(2) können Sie ein VLAN am lokalen Standort einem VLAN mit einer anderen VLAN-ID am Remote-Standort zuordnen. Wenn Sie zwei VLANs mit unterschiedlichen VLAN-IDs über mehrere Standorte hinweg zuordnen, werden sie einem gemeinsamen VLAN, dem Transport-VLAN, zugeordnet. Wenn Sie beispielsweise VLAN 1 auf Standort A VLAN 2 auf Standort B zuordnen, werden beide VLANs einem Transport-VLAN zugeordnet. Der gesamte Datenverkehr, der von VLAN 1 an Standort A vom Transport-VLAN eingeht, wird in VLAN 2 umgewandelt.

Dieses Dokument enthält ein Konfigurationsbeispiel für die VLAN-Zuordnung über OTV.

Es gibt zwei Methoden, um die VLAN-Übersetzung für OTV zu konfigurieren:

1. VLAN-Übersetzung auf Trunk-Port (interne OTV-Schnittstelle)

2. Auf Overlay konfigurierte VLAN-Zuordnung (wird derzeit von F3-Modulen nicht unterstützt).

In diesem Dokument wird die auf Overlay konfigurierte zweite Methode - VLAN-Zuordnung - erläutert.

Die erste Methode wird in einem separaten Dokument behandelt.

## Voraussetzungen

## Anforderungen

Cisco empfiehlt, über Kenntnisse in folgenden Bereichen zu verfügen:

• Virtual Port Channel (vPC)

### Verwendete Komponenten

- Cisco Nexus Switches der Serie 7000 mit Supervisor 2-Modul
- M2- und F2-Linecards Diese Konfiguration sollte auch mit anderen Linecards außer F3 funktionieren. F3-Module unterstützen derzeit keine VLAN-Zuordnung auf der Overlay-Schnittstelle.
- Softwareversion: 6,2,18
- Unterstützung von Funktionen (VLAN-Übersetzung) wurde gestartet: 6,2/2

Die Informationen in diesem Dokument wurden von den Geräten in einer bestimmten Laborumgebung erstellt. Alle in diesem Dokument verwendeten Geräte haben mit einer leeren (Standard-)Konfiguration begonnen. Wenn Ihr Netzwerk in Betrieb ist, stellen Sie sicher, dass Sie die potenziellen Auswirkungen eines Befehls verstehen.

## Konfigurieren

### Netzwerkdiagramm

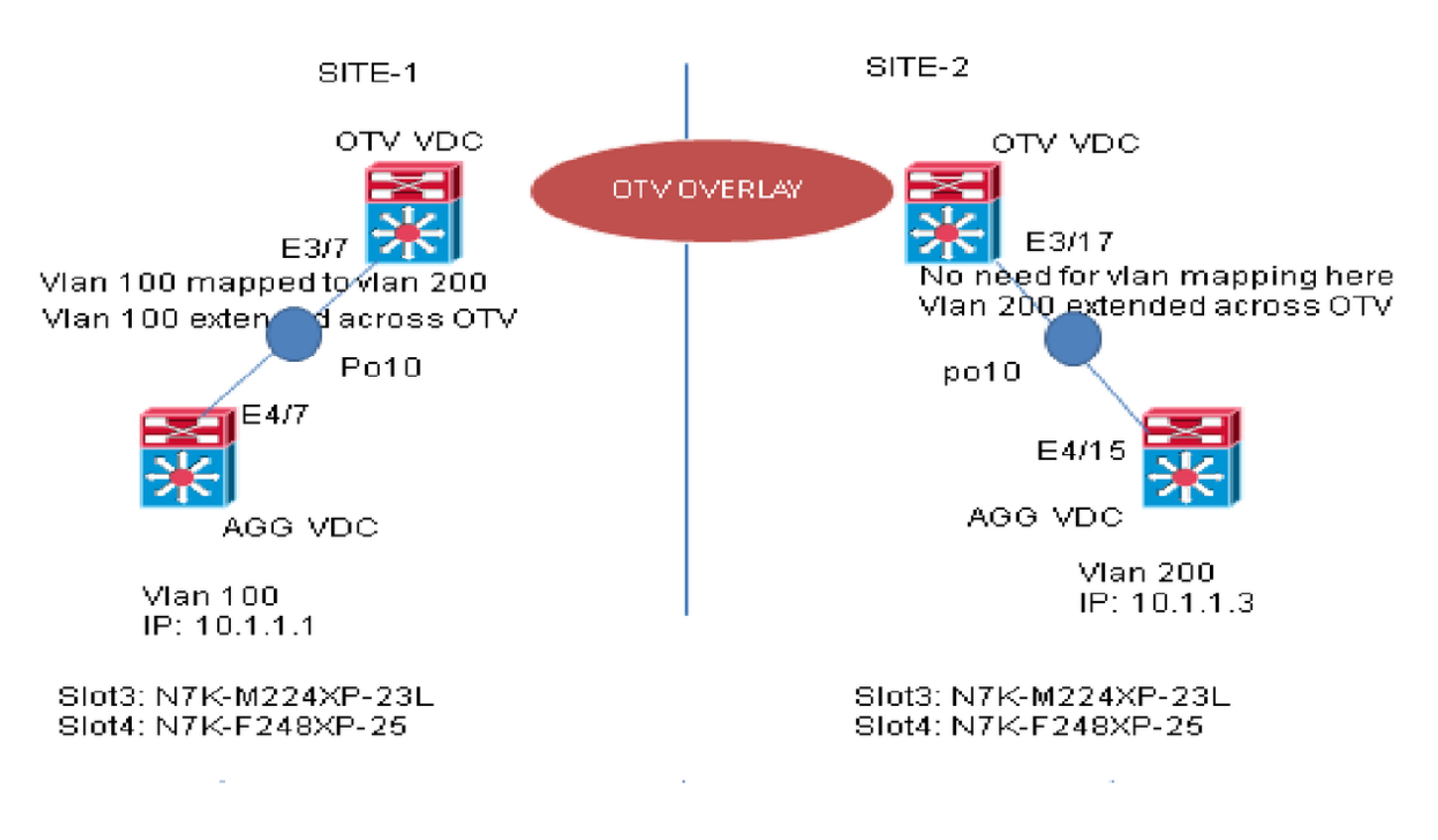

### Konfigurationen

#### SITE-1:

AGG VDC: interface Vlan100 no shutdown no ip redirects ip address 10.1.1.1/24 interface port-channel10
switchport
switchport mode trunk
mtu 9216

#### OTV VDC

interface Overlay1
otv join-interface Ethernetx/y
otv control-group xx.xxx.xx
otv data-group xx.xxx.xxx
otv extend-vlan 100
otv vlan mapping 100 to 200
remote vlan 200
no shutdown

#### SITE-2:

AGG VDC:

interface Vlan200
no shutdown
no ip redirects
ip address 10.1.1.3/24

interface port-channel10
switchport
switchport mode trunk
mtu 9216

#### OTV VDC:

interface Overlay1
otv join-interface Ethernetx/y
otv control-group xx.xxx.xx
otv data-group xx.xxx.xx
otv extend-vlan 200
NOTE: No need to map Vlans at this site.
no shutdown

<++++++++++++ Extend Local Vlan 200.

## Überprüfen

#### SITE-1:

OTV VDC: ++++++

N7K-Site1-OTV# sh otv route | inc 8478.ac0c.7b45 100 8478.ac0c.7b45 1 00:05:14 site port-channel10 <+++++ Local Vlan 100 SVI MAC learned from internal interface

N7K-Sitel-OTV# sh otv route | inc 8478.ac0c.7b46 100 8478.ac0c.7b46 42 00:05:23 overlay N7K-Site2-OTV <++++ Remote Vlan 200 SVI MAC learned in Vlan 100 on OTV VDC

#### SITE-2:

OTV VDC:

+++++++

N7K-Site2-OTV# sh otv vlan-mapping overlay 1 Original VLAN -> Translated VLAN ------ <++++++ No need for translation at this site. Traffic is received/sent in Vlan 200

N7K-Site2-OTV# sh otv route | inc 8478.ac0c.7b45 200 8478.ac0c.7b45 42 00:02:51 overlay N7K-Site1-OTV <++++ Remote Vlan 100 SVI MAC learned in Vlan 200 in OTV VDC

N7K-Site2-OTV# sh otv route | inc 8478.ac0c.7b46 200 8478.ac0c.7b46 1 00:10:45 site port-channel10 <+++++ Local Vlan 200 SVI MAC learned from internal interface

### **Referenz:**

**OTV-Konfigurationsleitfaden**